# **Client V18**

## Signalisierung auf dem Mobiltelefon de/aktivieren

Beispielszenario:

Sie arbeiten im Büro und Ihr Telefon klingelt. Nun klingeln alle Geräte gleichzeitig, Windows App sowie Ihr Mobiltelefon.

Es gibt die Möglichkeit, das Klingeln des Mobiltelefons zu unterdrücken.

### Vorgehen

Wechseln Sie in der Windows App in die "Einstellungen -> Anrufweiterleitung".

Wählen Sie dort ein Profil aus, bei welchem Sie möchten, dass nur der Mobileclient klingelt.

Entfernen Sie ganz unten die Option "Push-Nachricht akzeptieren".

### Allgemeine Optionen

Gleichzeitig meine Mobilnummer anrufen

Mehrere Anrufe entgegennehmen

Push-Nachrichten akzeptieren

Ab sofort wird Ihr Mobiltelefon nicht mehr signalisiert wenn Sie im entsprechenden Status sind.

### Tipp

Wir passen jeweils den Status "Lunch" an.

| Verfügbar     | Lunch                          | 1.15 |
|---------------|--------------------------------|------|
| Abwesend      | Eigener Status                 |      |
| Nicht stören  | Benutzerdef. Profilname        |      |
| Lunch         |                                |      |
| Business Trip | Keine Annahme                  |      |
| Ausnahmen     | Zeitüberschreitung             |      |
| Status ändern | 20 in Sekunden                 |      |
|               | Externe Anrufe weiterleiten an |      |

Den Namen ändern in "Im Büro".

## **Client V18**

| Verfügbar     | Im Büro                |
|---------------|------------------------|
| Abwesend      | Eigener Status         |
| Nicht stören  | Desuteerdef Desfileere |
| Im Büro       | Im Büro                |
| Business Trip | Keine Annahme          |
| Ausnahmen     | Zeitüberschreitung     |

Anschliessend die Option "Push-Nachrichten akzeptieren" deaktivieren.

Nun haben Sie neben dem Verfügbar Status, welcher im Büro und auf dem Mobile klingelt, noch einen Status welcher nur im Büro klingelt.

**Nicht vergessen**, Auf dem neuen Status die Weiterleitungsregeln entsprechend Ihrer Wünsche einzustellen.

Eindeutige ID: #1038 Verfasser: Urs Kälin Letzte Änderung: 2024-09-11 09:38